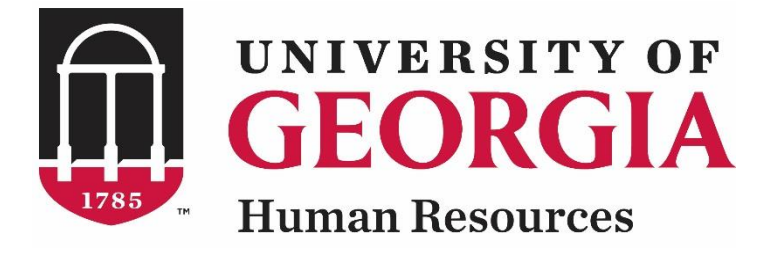

# UGAJobs Direct Hire Resource Manual

# Faculty PT/LT/ADJ Position Types

Revised 12.16.2018

UNIVERSITY OF GEORGIA

# Faculty PT/LT/ADJ Posting Resource Manual Table of Contents

| Introduction and Workflow | 3 |
|---------------------------|---|
| Creating a Posting        | 4 |
| Position Summary Tab      | 9 |

# **Getting Started**

UGAJobs provides a streamlined process for direct-hire approvals and appointments through the system. This functionality can be used for a variety of Faculty appointments including: Adjunct, Part-Time, and Limited-Term that allow appointment without a competitive search. An *internal position link* will be created specific to your position. This means no search will be conducted and the position will not be posted externally.

If you believe exceptional circumstances justify a faculty hire without a search, contact the UGA Equal Opportunity Office (EOO). Written approval from EOO must be received prior to offer of employment if no search is conducted. Refer to the EOO/Affirmative Action Guidelines for a list of approved exceptions to the search requirement and obtain written approval from EOO to hire without a search if exception is on the list: <a href="https://eoo.uga.edu/search\_committee\_guidelines">https://eoo.uga.edu/search\_committee\_guidelines</a>. Additional EOO information can be found in the Faculty Appointment Status Categories graph (page 2):

https://provost.uga.edu/\_resources/documents/Faculty\_Ranks\_and\_Appt\_Status\_Categories-8.pdf

Before starting the Faculty PT/LT/ADJ Direct Hire process, you should have written approval from EOO to hire without a competitive search for those faculty appointments that require EOO approval. Adjunct (non-paid) Faculty appointments do not require EOO approval.

Please note: If you have a need to conduct a competitive search for a part-time, limited-term or adjunct position, please contact UGA HR Faculty Support for assistance.

#### **Direct Hire Workflow: Creating an Internal Position**

The steps to submitting your Direct Hire are determined by what type of Posting you are creating. Please note, if the correct workflow is not followed for a Posting, any Hiring Proposals created off the Posting will be returned to the Initiator.

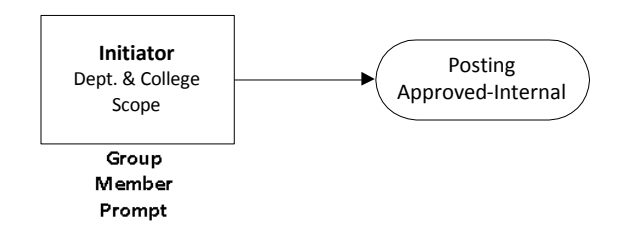

Adjuncts and postings with prior EOO approval should use this workflow

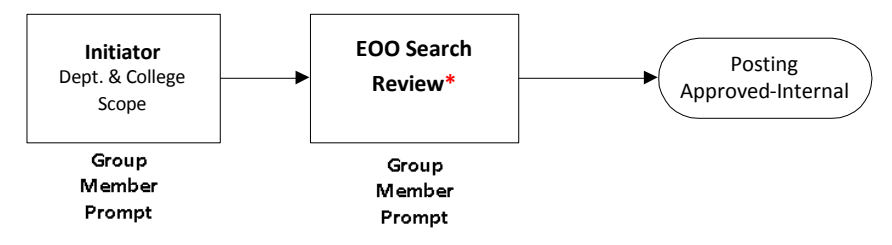

\*The EOO Search Review workflow stop will be implemented in the future and will replace the offline email request for search exception process. Additional information will be provided when this workflow is implemented.

#### **Creating a Direct Hire Posting**

On the Home Page, hover over **Postings** and select **Faculty PT/LT/ADj.** On the right hand side of the Postings screen, click on **Create New Posting**.

| Postings / Faculty PT/LT/Adj. 🏠                                                       |                                |
|---------------------------------------------------------------------------------------|--------------------------------|
| Faculty PT/LT/Adj. Postings                                                           | + Create New Posting           |
| To add a new column to the search results, select the column from the drop down list. |                                |
| Saved Searches 🗸                                                                      | Search Q More Search Options V |

Once you select Create New Posting, the below box will appear:

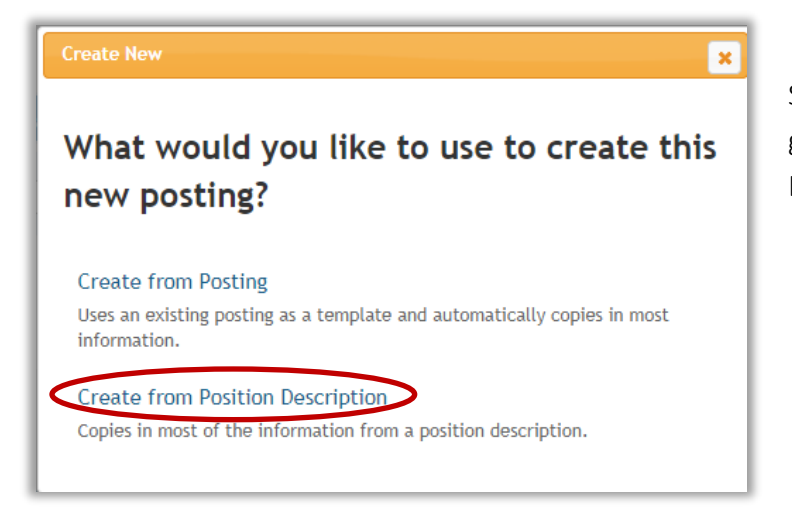

Select **Create from Position Description**: Copies general information from a specific Position Description.

After selecting **Create from Position Description**, the **Position Description** screen will appear and allow you to search through specific **Position Descriptions** using the search bar at the top.

| Faculty           | PT/LT/A                                                              | dj. Pos               | ition De               | scriptions      | 3                               |                |           |
|-------------------|----------------------------------------------------------------------|-----------------------|------------------------|-----------------|---------------------------------|----------------|-----------|
| To add a new colu | mn to the search resu                                                | ults, select the colu | umn from the drop o    | down list.      |                                 |                |           |
| Saved Searche     | s 🗸                                                                  |                       |                        | Search          | <b>Q</b> Hide Search Options 🗸  |                |           |
|                   | Add Column:                                                          | Add Column            |                        | v               |                                 |                |           |
| Ad hoc Search     | ×                                                                    | aculty PT/LT Posit    | ion Desc               |                 |                                 |                |           |
| Ad hoc Search 1   | Save this search?                                                    |                       |                        |                 |                                 |                |           |
| Working Title     | PeopleAdmin<br>Position Number<br>(former Budget<br>Position Number) | Employee Last<br>Name | Employee First<br>Name | HR Department   | Supervisor                      |                | (Actions) |
| PT Lecturer-Test  | 323892                                                               | SESSIONS              | LINDSEY                | COE Kinesiology | HR SR MANAGING CONSULTANT (TRAC | CI STRICKLAND) | Actions 🗸 |

Select the desired Position Description by clicking on the Working Title, then choose **Create Posting from this Position Description**.

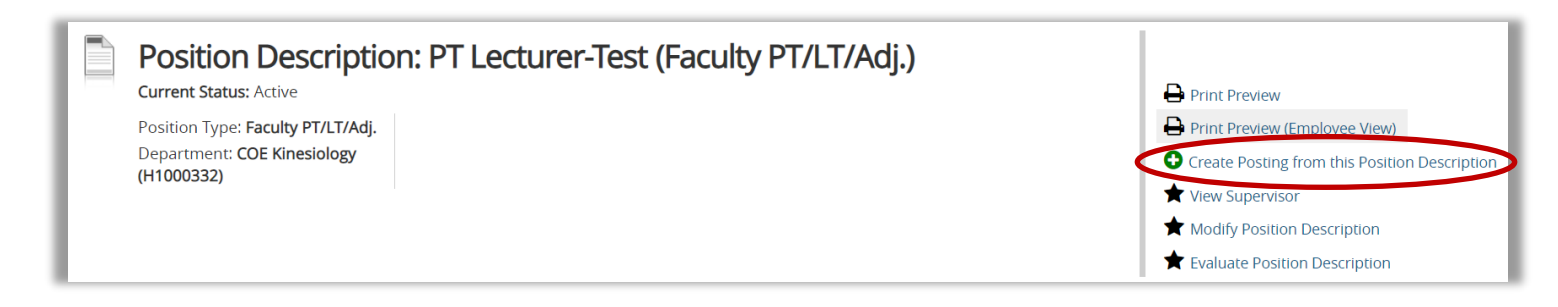

#### After selecting **Create Posting from this Position Description**, the New Posting screen will appear:

| New Posting                  | Create New Posting                                                                                                    |
|------------------------------|----------------------------------------------------------------------------------------------------|
| * Required Information       |                                                                                                    |
| Working Tide *               | PT Lecturer-Test                                                                                                    |
| Organizational Unit          |                                                                                                    |
| Major Unit *                 | SR VP FOR ACAD AFF & PROVOST (B)                                                                                                    |
| Division *                   | COLLEGE OF EDUCATION (8060)                                                                                                    |
| Department *                 | COE Kinesiology (H1000332)                                                                                                    |
| Applicant Workflow           |                                                                                                    |
| Workflow State               | Under Review by Department 🔻<br>When an application is submitted for this job, it should move to which state in the Candidate Process workflow? |
| References                   |                                                                                                    |
| Reference Notification       | ▼<br>Request References to submit Recommendations when candidate reaches selected workflow state?                                               |
| Recommendation Workflow      | When all Recommendations have been provided, move to selected workflow state?                                                                   |
| Recommendation Document Type | Reference Letter <b>T</b><br>Allow a document upload when a reference provider submits a Recommendation?                                        |
|                              |                                                                                                    |
| Online Applications          |                                                                                                    |
| Accept online applications?  |                                                                                                    |

Once you verify the information on this page select Create New Posting.

# **Posting Details**

This section allows you to complete the Posting details. **Any box in red is a required field.** 

| Editing Posting           | Posting Details                    |                                                                                                    |            |
|---------------------------|------------------------------------|----------------------------------------------------------------------------------------------------|------------|
| Posting Details           |                                    |                                                                                                    | Save Next> |
| Position Details          |                                    |                                                                                                    |            |
| Department Information    | ☆ Check spelling                   |                                                                                                    |            |
| Sexternal Recommendations | * Required Information             |                                                                                                    |            |
| Posting Documents         | Posting Details                    |                                                                                                    |            |
| Posting Specific Quest    | Posting Number                     |                                                                                                    |            |
| Applicant Documents       | * Working Title                    | Area Director - Albany                                                                                                    |            |
| Search Committee Member   | Major Unit                         |                                                                                                    |            |
| Summary                   | wajor onic                         | VP PUBLIC SERVICE & OUTREACH                                                                                                    |            |
|                           | Division                           | VP FOR PUBSV & OUTREACH UNITS                                                                                                    |            |
|                           | Department                         | PSO Small Business Dev Center                                                                                                    |            |
|                           | About the University of<br>Georgia | The University of Georgia (UGA), a land-grant<br>and sea-grant university with statewide<br>commitments and responsibilities is the<br>state's oldest, most comprehensive, and<br>most diversified institution of higher<br>education ( <a "<br="" href-"rhttp:="" www.uga.edu="">target="_blank"&gt;http://www.uga.edu/"<br/>UGA is currently ranked among the top 20</a> |            |
|                           | College/Unit/Department            |                                                                                                    |            |

| Posting Details                     |                                                                                                    |
|-------------------------------------|----------------------------------------------------------------------------------------------------|
| Posting Number                      |                                                                                                    |
| <ul> <li>Working Title</li> </ul>   | Area Director - Albany                                                                                                    |
| Major Unit                          | VP PUBLIC SERVICE & OUTREACH                                                                                                    |
| Division                            | VP FOR PUBSV & OUTREACH UNITS                                                                                                    |
| Department                          | PSO Small Business Dev Center                                                                                                    |
| About the University of<br>Georgia  | The University of Georgia (UGA), a land-grant<br>and see-grant university with statewide<br>commitments and responsibilities is the<br>state's oldest, most comprehensive, and<br>most diversified institution of higher<br>education ( <a <br="" href="http://www.uga.edu/">target="_blank'&gt;http://www.uga.edu/</a> . |
| College/Unit/Department             |                                                                                                    |
| College/Unit/Department<br>website  |                                                                                                    |
| * Posting Type                      | Please select * This field is required.                                                                                                    |
| Retirement Plan                     | Please select  For information about the different UGA Retirement Plans, please click Retirement Plans                                                                                                    |
| <ul> <li>Employment Type</li> </ul> | Please select  This field is required.                                                                                                    |

| * Benefits Eligibility                            | Please select  This field is required.                                                                                                    |
|---------------------------------------------------|----------------------------------------------------------------------------------------------------|
| * Applicant Manager                               | Select Some Options<br>This field is required.<br>Manages the applicant workflow & moves applicants through the workflow stages (reviewed by<br>department, selected for interview, etc.)                       |
| Underutilization                                  | Please select *                                                                                                    |
| Advertised Salary                                 | Advertised salary must be consistent with university guidelines. Display an exact amount, a range, or put<br>either "Negotiable" or "Commensurate with Experience". Additional approval process may be required |
| * Proposed Starting Date                          | This field is required.                                                                                                    |
| Effective End Date (for<br>Limited-Term postings) |                                                                                                    |
| * Posting Date                                    | This field is required.                                                                                                    |
| * Closing Date                                    | This entry cannot be blank unless 'Open until filled' is selected.                                                                                                    |

Applicant Manager is responsible for moving applicant(s) in applicant workflow to "Recommend for Hire" in order for Hiring Proposal to be initiated.

| Open until filled                            | No *                                                                                                    |
|----------------------------------------------|----------------------------------------------------------------------------------------------------|
| · open until med                             | n you source fire, and pooring win automation y tool on the choing out operating will remain open until manually<br>(yes", you will not be required to enter a Closing Date below. The posting will remain open until manually<br>closed.                                                                                                |
| Special Instructions to<br>Applicants        |                                                                                                    |
| <ul> <li>Location of Vacancy</li> </ul>      | Please select                                                                                                    |
|                                              | This field is required.                                                                                                    |
| EEO Policy Statement                         | The University of Georgia is an Equal Opportunity/Affirmative Action employer. All qualified applicants will receive<br>consideration for employment without regard to race, color, religion, sex, national origin, ethnicity, age, genetic<br>information, disability, gender identity, sexual orientation or protected veteran status. |
| Recruitment Deta                             | ils                                                                                                    |
| Please list any other<br>advertising sources |                                                                                                    |
| Post to Inside HigherEd                      | No  T Inside Higher Ed is a complimentary advertisement provided by the University of Georgia                                                                                                    |
| Inside Higher Ed<br>Category                 | Faculty Jobs Arts - Humanities Design Chemical - Biological Engineering                                                                                                    |
|                                              | Io select multiple categories, please hold down the CTRL or Command button and select the appropriate<br>categories.                                                                                                    |
| Quicklink for Posting                        | http://ugajobsearch-sb.peopleadmin.com/postings/35346                                                                                                    |

# **Position Details**

The **Position Details** tab provides you with information pertaining to the position such as Classification information and Duties & Responsibilites. You also have the opportunity to provide information about preferred qualifications and physical demands.

**Note:** If you need to **change the Classification information or Duties/Responsibilites** for this position, you will need to submit a **Modify or Evaluate** in the **position management module**.

| diting Posting           | Position Details         |                                                                                                    |
|--------------------------|--------------------------|----------------------------------------------------------------------------------------------------|
| Posting Details          |                          | Save << Prev Next>>                                                                                |
| Position Details         |                          |                                                                                                    |
| Department Information   | ✤ Check spelling         |                                                                                                    |
| External Recommendations | Minimum Qualifications s | hould list both the minimum degree and the field which the degree must be earned. If prior work    |
| Posting Documents        | that will be accepted.   | e posting should lise boar the job in which the experience must be gained, and the minimum datador |
| Posting Specific Quest   | Position Informa         | tion                                                                                               |
| Applicant Documents      | Classification Title     | PUBLIC SERVICE ASSISTANT                                                                           |
| Search Committee Member  | Classification Code      | 55500                                                                                              |
| Summary                  | EEO Code                 |                                                                                                    |
|                          | FLSA                     |                                                                                                    |
|                          | UGA Job Code             | 214                                                                                                |
|                          | Job Family               | Faculty Personnel                                                                                  |
|                          | FTE                      | Employee work percentage                                                                           |

## **Department Information**

The next screen allows you to enter your department's contact information. This information is not available to applicants, and will only be used internally by other users in the posting workflow.

| Editing Posting           | Department Informat                               |                                                                                                    |
|---------------------------|---------------------------------------------------|----------------------------------------------------------------------------------------------------|
| Posting Details           |                                                   | Save << Prev Next>>                                                                                                    |
| OPosition Details         |                                                   |                                                                                                    |
| Department Information    | Check spelling                                    |                                                                                                    |
| Sexternal Recommendations | The contact below shou<br>Manager, Administrative | d include the person(s) who are able to answer questions from designated workflow users. (i.e.: Business<br>Professional, etc.). This section will not be published on the iPAWS Applicant Portal and will only be used |
| OPosting Documents        | for internal purposes.                            |                                                                                                    |
| Posting Specific Quest    | Department Inf                                    | ormation                                                                                                    |
| Applicant Documents       |                                                   |                                                                                                    |
| Search Committee Member   | * Contact(s)                                      | This field is required.                                                                                                    |
| Summary                   | Contact(s) Title                                  |                                                                                                    |
|                           | * Contact(s)<br>* Phone/Extension                 | This field is required.                                                                                                    |
|                           | * Contact(s) Email                                | This field is required.                                                                                                    |
|                           | Contact(s) Fax                                    |                                                                                                    |
|                           |                                                   | Save << Prev Next >>                                                                                                    |

# **Applicant Documents**

On this screen you will determine which documents an applicant needs to include in their application. Documents can be **Optional** or **Required**. If you select **Required**, applicants will not be able to submit their application until the document is uploaded. You can "drag and drop" the document types to re-order after making your selections. To continue, click **Next**.

The UGAJobs system is capable of handling very large documents. (System Maximum is 10MB)

| This section allows you to determine which documents you want your applicants to attach, in addition to their application. The most common attachments are Resume/CV and a Cover Letter. If a document should be optional, select Optional. If a document is required, select Required. NOTE: If you choose to make an applicant document required, the selected document must be attached in order for the candidate to complete the application process. |                                |          |          |          |  |
|----------------------------------------------------------------------------------------------------|--------------------------------|----------|----------|----------|--|
| Order                                                                                                    | Name                           | Not Used | Optional | Required |  |
| 1                                                                                                    | Resume/CV                      | ۲        |          |          |  |
| 2                                                                                                    | Cover Letter                   | ۲        |          | 0        |  |
| 3                                                                                                    | Portfolio/Philosophy Statement | ۲        | ۲        | 0        |  |
| 4                                                                                                    | Media Portfolio                | ۲        | •        | 0        |  |
| 5                                                                                                    | Writing Sample                 | ۲        |          | •        |  |
| 6                                                                                                    | Sample Publications            | ۲        |          |          |  |
| 7                                                                                                    | Unofficial Transcripts         | ۲        |          | 0        |  |
| 8                                                                                                    | Other Documents #1             | ۲        |          |          |  |
| 9                                                                                                    | Other Documents #2             | ۲        |          | 0        |  |
| Save                                                                                                    | or Cancel                      |          |          |          |  |

If a **Media Portfolio** will be requested, please note that the applicant can share a URL or upload a document in those spaces.

## **Posting Summary Tab**

The Next page will show your **drafted** posting. The top of this page will display Current Status, Position Type, Department, Created by, and Owner of post.

Please review all details of your posting. If any changes need to be made you can select **Edit** next to the position title.

In the right hand corner you can select **See how Posting looks to Applicant** if you would like to see what applicants will be able to view.

| Posting: Limited Term Instructor (Direct Hire)           Current Status: Draft           Position Type: Direct Hire           Department: COLLEGE OF   Created by: Lindsey Sessions Owner: Lindsey Sessions |                  | Edit | Take Action On Posting ∨         ★ See how Posting looks to Applicant         ➡ Print Preview (Applicant View)         ➡ Print Preview |
|----------------------------------------------------------------------------------------------------|------------------|------|----------------------------------------------------------------------------------------------------|
| ENGINEERING Summary History Settings                                                                                                    | Hiring Proposals |      |                                                                                                    |

**NOTE:** When a posting's current status is in a **Draft** state, it means the posting has been started, but not completed. Only the individual who created the posting can edit or transition the position to the next step in the workflow.

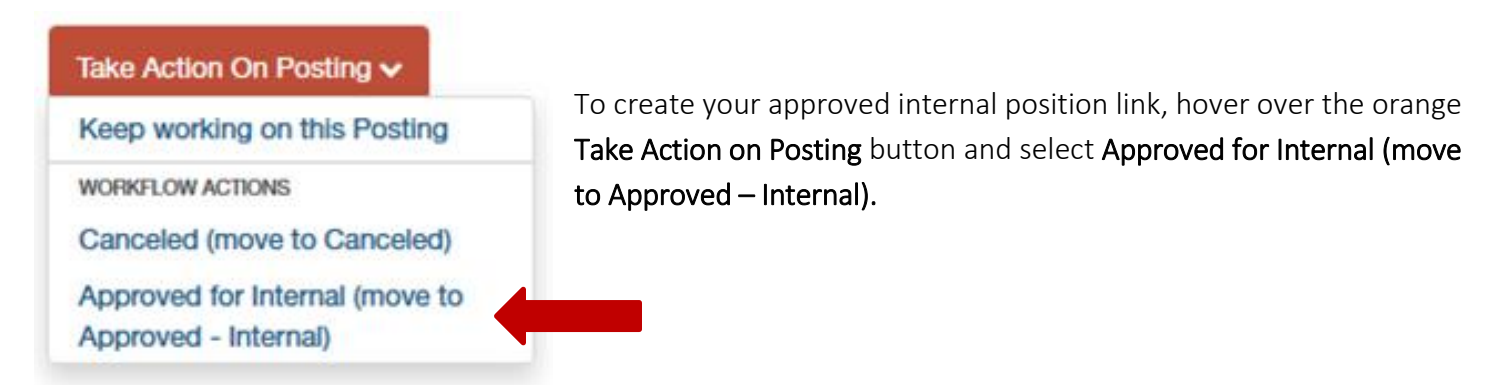

Once the position has been placed in the status of **Approved for Internal (move to Approved – Internal)**, a hyperlink will be created for the position. This means no search will be conducted and the position will not be posted externally.

| Posting: Limited Term Instructor (Direct Hire)<br>Current Status: Approved - Internal This posting is not available to applicants via search results but may be accessed directly at http://uga-sb.peopleadmin.com/postings/948 Print Preview (Applicant View) Print Preview |  |  |
|----------------------------------------------------------------------------------------------------|--|--|
| Position Type: Direct Hire     Created by: Lindsey Sessions       Department: COLLEGE OF     Owner: Central HR       ENGINEERING     Owner: Central HR       Summary     History     Applicants                                                                              |  |  |

You will need to email the *generated internal posting* link to the designated individual who will be filling your position. This gives the individual the ability to submit their application and documents for the position in the UGAJobs system.

Once the selected individual's application has been submitted in the UGAJobs System, the Applicant Manager should move the applicant through the applicant workflow to "Recommend for Hire." The Initiator can then initiate a Hiring Proposal just as you would for a regular Faculty position.